## Maintain Vendor History when paying by Credit Card and Reconciling GL accounts for credit card history via Bank Reconciliation routine – G2

When using a credit card to pay for a purchase for the dealership and maintain the vendor history.

(The GL account number in the below example is for the newest version of the chart of accounts, if your current system is the other GL account structure you would want to setup the GL Account under the 5-30 section of your chart of accounts)

- 1. Create a GL Account #2133102 or in that range, called Credit Card Clearing.
- 2. It is a liability account to DMS # 331.

Accounting> General Ledger>Maintain the General Ledger

| State and the second second se | GL Maintenance - LRV                |                                   |          |                                           |  |  |  |
|----------------------------------------------------------------------------------------------------|-------------------------------------|-----------------------------------|----------|-------------------------------------------|--|--|--|
| General Ledger «                                                                                                    | File Edit Help                      |                                   |          |                                           |  |  |  |
| My Dashboards                                                                                                    |                                     |                                   |          |                                           |  |  |  |
| Accounting Dashboard     Accounting Dashboard                                                                                                    | 2_Account: 2133102 3                | Description: Credit Card Clearing | *        |                                           |  |  |  |
| Edit Dashboards                                                                                                    | GL Update GL Transaction History    |                                   |          |                                           |  |  |  |
| My Tasks 📩                                                                                                    |                                     |                                   |          |                                           |  |  |  |
| Dpdate Journal Entries                                                                                                    | Type: L - Liability 🗸 *             | Level: P - Posting                | Allow JE | DMS Account: 331 - OTHER EXPENSES PAYABLE |  |  |  |
| Maintain the General Ledger                                                                                                    | Sched Req'd:                        | Parent: 21 *                      |          | Control Type:                             |  |  |  |
| Reconcile Intercompany Accounts<br>Post GL Transactions                                                                                                    | Location: LRV - LEARNING RV ACCOUNT |                                   |          | Alias:                                    |  |  |  |
| Approve Journal Entries                                                                                                    | Inactive                            |                                   |          |                                           |  |  |  |
| are Batch and Pay Sales Tax                                                                                                    | Show GL values for                  |                                   |          |                                           |  |  |  |

If you have more than one credit card and want to keep them separate, you can create multiple GL accounts and put the name of the credit card company, or last 4 digits of the card in the description of the general ledger.

3. Create a funds code for this GL account so that it can be used in the Bank reconciliation routine, as well as used to show the AP invoices have been paid.

## Admin>Setup>Update Codes and Tables> Accounts Payable>AP Funds Code

(If using multiple GL accounts then you will need to create new funds codes for each company i.e. AMEX)

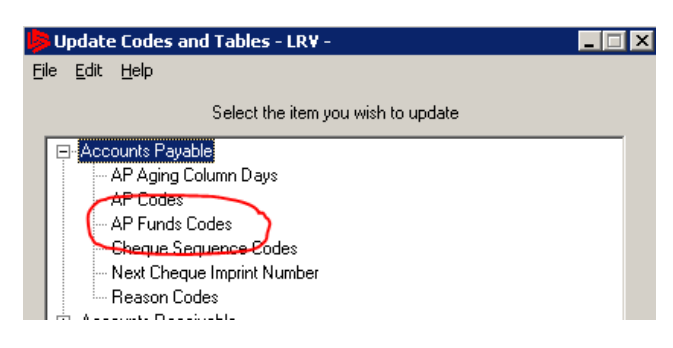

| 👂 Update AP Funds Codes - LRY - 📃        |   |
|------------------------------------------|---|
| Eile Edit Reports Help                   |   |
|                                          |   |
| Funge Code: CC                           |   |
| Description: CREDIT CARD BANK ACCOUNT    |   |
| GL Account: 2133102 Credit Card Clearing | 1 |
| Print Check: O Yes O No                  |   |

If you were separating out the credit card accounts the funds codes could be AMEX, V, MC etc. Once information has been entered, use the blue floppy disk to save the changes.

4. To create the check sequence code for the new funds codes, go to

ADMIN-SETUP-CODES/TABLES -ACCOUNTS PAYABLE-CHECK SEQUENCE

CODES

| 🤌 Update Codes and Tables - LRV 🔄 🗕 🗖 🗙             |                   | 🦻 Update AP Check Sequence Codes - LRV 🛛 🗕 🗴                              |
|-----------------------------------------------------|-------------------|---------------------------------------------------------------------------|
| File Edit Help                                      |                   | File Edit Help                                                            |
| Select the item you wish to update                  |                   |                                                                           |
| - Accounts Payable     - AP Aging Column Days       | VIDS Cu           | Select a code to update<br>(Click a column header to sort by that column) |
| AP Codes<br>AP Funds Codes<br>Cheque Sequence Codes | Reques            | Code Sequence No. **Default** 2071                                        |
|                                                     | 🔋 View R          | AMG 1001<br>CC 1010                                                       |
| Admin     Admin                                     | Dealer            | EFT 5573<br>PR 212                                                        |
| tei−r & i<br>e General Ledger<br>i loventory        | 📱 Online          |                                                                           |
| B Inventory Marine<br>Inventory RV                  | 🤰 G2 Vid          |                                                                           |
| Parts     Payroll                                   | IDS Re            |                                                                           |
| inset Service                                       | (Boinge           | 2 <u>N</u> ew                                                             |
|                                                     | Pop<br>elease Not | Update Code                                                               |
|                                                     | )SAstra Fo        | Code CC 3                                                                 |
|                                                     | /eb Lead II       | Sequence No. 1010 4                                                       |
|                                                     | S Mobile          |                                                                           |
|                                                     | )S Support        | Delete OK Cancel                                                          |

5. Create the payable and check to the Vendor that you purchased the item from, expense it out accordingly. On the check make sure you are using the CC funds code (if credit card accounts separated use the code you have setup for the card being used). The funds code will point the general ledger transaction to the GL accounts setup on that code. I.e. 2133102.

| Enter/Update Vendor Invoices - LRV                                                                           | _ 🗆 X           |
|----------------------------------------------------------------------------------------------------|-----------------|
| File Edit Functions Reports Help                                                                             |                 |
|                                                                                                    |                 |
| Payable Repeating                                                                                            |                 |
| Vendor                                                                                                    |                 |
| Payable #: 2767 🗾 Vendor #: 233 * STAG PARKWAY Invoice #: 214234 * Purchase                                  | Order #:        |
|                                                                                                    |                 |
| Invoice Date: 15 NOV 15 * GL Period: 1115 Due Date: 15 NOV 15 * Cancel Date: AP Code: AP - DEFAULT AP ACCC * |                 |
|                                                                                                    |                 |
| Discount Invoice I                                                                                           | otals           |
| Amount 0.00 Date: 05 JAN 16 Description: Location: LPV-LEARNING RV ACCO Br                                   | alance: 0.00    |
|                                                                                                    | e Total: 123.00 |
| Details Floorplan Details Payments Memos                                                                     |                 |
|                                                                                                    |                 |
| Amount GLAccount Stock Number Location Description                                                           | Scheduled       |
| 123.00 6308230 - BUILDING MAINTENANCE                                                                        | No              |
|                                                                                                    |                 |

6. After saving the AP invoice, click into the PAYMENTS tab (item 1), then verify the Funds code (2), the Check Sequence Code (3) and the Check number(4). Click OK which will bring up the 2<sup>nd</sup> screen show below.

| ▶                                                                              | Enter/Update Vendor Invoices -            |
|--------------------------------------------------------------------------------|-------------------------------------------|
| File Edit Functions Reports Help                                               |                                           |
| D     🗙 🔄 🗊 🛇                                                                  |                                           |
| Payable Repeating                                                              |                                           |
| Payable #: 5401                                                                | r<br>ar #: 123 * SUBURBAN                 |
| Dates                                                                          |                                           |
| Invoice Date: 15 JUN 20 * GL Period                                            | : 0620 Due Date: * Cancel Date:           |
| Discount<br>Amount 0.00 Date:<br>1<br>Details Floorplan Details Payments Memos | Description: A/C SUPPLIES                 |
| Check Number Imprint # Check                                                   | Date Date Printed Date Cashed Funds Code  |
|                                                                                | Screate Check 📃 🗖 🗙                       |
|                                                                                | Check Date: 15 JUN 20                     |
|                                                                                | Check Total: 515.22                       |
|                                                                                | 2 Funds Code: CC - CREDIT CARD BANK ACCOL |
| 3                                                                              | Check Sequence Code: CC-1010              |
|                                                                                | Check Number: C1010                       |
|                                                                                | OK Cancel                                 |

| <b>\$</b>                                     | Enter/Update Checks - LRV |                          |             |                  |                 |                |  |  |  |
|-----------------------------------------------|---------------------------|--------------------------|-------------|------------------|-----------------|----------------|--|--|--|
| File Edit Fu                                  | inctions Reports Help     |                          |             |                  |                 |                |  |  |  |
| $\Box \parallel \times \forall$               | s 🗊 🛇 🗁                   |                          |             |                  |                 |                |  |  |  |
| Check #:                                      | 1451 Vendor<br>Vendor     | #. 233 * STAG PARKV      | VAY         |                  | Batch #:        |                |  |  |  |
| Dates<br>Check Date:                          | 31 DEC 15 ★ Date Cashe    | d: 31 JAN 20 Date V      | 'oided:     | Date Reconciled: | Total Discount: | \$0.00         |  |  |  |
| Funds Code:       CC - CREDIT CARD BANK ACCOU |                           |                          |             |                  |                 |                |  |  |  |
| Payable #                                     | Location                  | Funds Code               | Description |                  | Due Date        | Amount Applied |  |  |  |
| 2767                                          | LRV - LEARNING RV ACCOUNT | R - SOUTHEAST BANK - CKG |             |                  | 15 NOV 15       | 123.00         |  |  |  |
|                                               |                           | Accounting - AP Page 3   |             |                  |                 |                |  |  |  |

7. When you are paying the credit card company, create a payable and post the payable to the Credit Card Clearing account 2133102 or the GL account that was setup for the credit card company.

| Enter/Update Vendor Invoices - LRV                                                                                                    | _ 🗆 X                  |
|----------------------------------------------------------------------------------------------------|------------------------|
| File Edit Functions Reports Help                                                                                                    |                        |
|                                                                                                    |                        |
| Payable Repeating                                                                                                    |                        |
| Vendor         Vendor         Environment         Vendor         *         CHASE CARD SERVICES         Invoice #:         113019         *         Purchase | Order#:                |
| Dates<br>Invoice Date: 09 DEC 19 * GL Period: 1219 Due Date: 20 DEC 19 * Cancel Date: AP Code: AP - DEFAULT AP ACCC V *                                     |                        |
| Discount                                                                                                    | otals                  |
| Amount 0.00 Date: 09 DEC 19 Description: CHASE CREDIT CARD PAYMENT 11/30/19 Location: LRV - LEARNING RV ACCO Be                                             | alance: 0.00           |
|                                                                                                    | <b>Total:</b> 1,526.19 |
| Details Floorpian Details Payments [Memos]                                                                                                    |                        |
| Amount GL Account Stock Number Location Description                                                                                                    | Scheduled              |
| 1.526.19 2133102 - Credit Card Clearing                                                                                                    | No                     |

The payable will now show as paid, and the liability account will now list all the credit card transactions one by one as credits to the liability account, and the payment to the credit card vendor will be listed as debits to the liability account.

8. To reconcile your liability account(s), you can now use the Bank Reconciliation routine.

## The Bank Reconciliation routine is found under ACCOUNTING – GENERAL LEDGER – RECONCILE BANK ACCOUNTS

The first time you reconcile this account, you will need to Initialize the GL account first. To initialize the GL account click on Functions, then Initialize Bank Account.

| ▶         | 1                                                                                                    | Bank Reconciliation - LRV |
|-----------|----------------------------------------------------------------------------------------------------|---------------------------|
| File Edit | Functions Help                                                                                                    |                           |
| Select C. | Consolidated Bank Reconciliation Setup<br>Initialize Bank Reconciliation<br>Re-Open Closed Bank Reconciliation Period |                           |

It is best to initialize in the month prior to your first use of this process. Then the initialization will be updating the Bank Balance as "0.00" and there will not be any detail line items to reconcile.

After the GL account is initialized, then each subsequent month you will be able to use the "regular" bank reconciliation routine.

## To reconcile your credit card clearing GL accounts:

Accounting – General Ledger – Reconcile Bank accounts – Make sure you have Posted GL Transactions prior To opening this menu.

Input the GL account number in the Bank Reconciliation menu, then input the balance on the credit card statement. If you owe money to the credit card vendor, this balance should be input as a negative amount.

| Bank Reconciliation - LRV                                                 |          |          |             |                      |                |         |           | _ 🗆 🗙                        |                       |                        |  |
|---------------------------------------------------------------------------|----------|----------|-------------|----------------------|----------------|---------|-----------|------------------------------|-----------------------|------------------------|--|
| File Edit Functions Help                                                  |          |          |             |                      |                |         |           |                              |                       |                        |  |
|                                                                           |          |          |             |                      |                |         |           |                              |                       |                        |  |
| Salaat Critari                                                            | -        |          |             |                      |                |         |           |                              |                       |                        |  |
| Select Chiten                                                             | d        |          |             |                      |                |         |           |                              |                       |                        |  |
| Bank GL Account 2133102 1 * AMEX CARD 9865 Statement Balance -50,500.00   |          |          |             |                      |                |         |           |                              | -50,500.00            |                        |  |
| Period to Reconcile 0220 Period Ending Balance -68,827.85 Outstanding -2, |          |          |             |                      |                |         |           | -2,027.85                    |                       |                        |  |
|                                                                           |          |          |             |                      |                |         |           |                              | Adjusted Balance      | -52,527.85             |  |
| Stater                                                                    | ment Amo | ount     | -50         | ,500.00 * 2          |                |         |           |                              |                       |                        |  |
|                                                                           |          |          | Select Iter | ns 3                 |                |         |           |                              | Period Ending Balance | -68,827.85             |  |
|                                                                           |          |          | Delect iter |                      |                |         |           |                              | Difference            | -16,300.00             |  |
|                                                                           |          |          |             |                      |                |         |           |                              |                       |                        |  |
| Items                                                                     |          |          |             |                      |                |         |           |                              |                       |                        |  |
| Line No                                                                   | Status   | ClearPrd | Туре        | Item                 | Imprint No     | Amount  | Date      | Description                  |                       |                        |  |
| 1                                                                         | O/S      |          | CHQ         | 1451                 | 1451*IMP       | -123.00 | 31 DEC 15 | Cheque to STAG PARKWAY       |                       |                        |  |
| 2                                                                         | O/S      |          | CHQ         | 1451                 | 1451*IMP       | -123.00 | 31 DEC 15 | Cheque to STAG PARKWAY       |                       |                        |  |
| 3 🗆                                                                       | O/S      |          | CHQ         | 1458                 | 1458*IMP       | -20.00  | 10 FEB 16 | Cheque to OREILLY AUTO PARTS |                       |                        |  |
| 4                                                                         | O/S      |          | GLT         | 13065-1              |                | -500.00 | 13 OCT 16 | MADE A PAY                   | MENT                  |                        |  |
| 5 🗆                                                                       | O/S      |          | CHQ         | CC1002               | CC1002*IMP     | -511.92 | 13 OCT 16 | Cheque to V                  | ISA - US BANK         |                        |  |
| 6                                                                         | O/S      |          | CHQ         | 1520                 | 1520*IMP       | -52.50  | 19 OCT 16 | Cheque to G                  | E COMMERCIAL          |                        |  |
| 7 🗆                                                                       | O/S      |          | CHQ         | CC1004               | CC1004*IMP     | -121.43 | 28 FEB 17 | Cheque to B                  | ANK CARD CENTER       |                        |  |
| 8                                                                         | O/S      |          | CHQ         | CC1006               | CC1006*IMP     | -500.00 | 07 AUG 17 | Cheque to N                  | TP DISTRIBUTION       |                        |  |
| 9 🗆                                                                       | O/S      |          | CHQ         | 1632                 | 1632*IMP       | 25.00   | 28 DEC 17 | Cheque to D                  | ANA RADIATOR          |                        |  |
| 10 🗌                                                                      | O/S      |          | CHQ         | 1688                 | 1688*IMP       | -1.00   | 05 JUN 18 | Cheque to G                  | E COMMERCIAL          |                        |  |
| 11 🗆                                                                      | O/S      |          | CHQ         | CC1007               | CC1007*IMP     | -100.00 | 23 JUL 18 | Cheque to S                  | TAPLES                |                        |  |
|                                                                           |          |          |             |                      |                |         |           |                              |                       |                        |  |
| Select Line Items Search                                                  |          |          |             |                      |                |         |           |                              |                       |                        |  |
| From                                                                      |          | То       |             | Select Range         | Select All Cle | ar All  |           |                              | Find Next             | Create Journal Entry   |  |
|                                                                           |          |          |             | <u>oo</u> loot Hunge | 000002.1       |         |           |                              | Lind Hoxt             | Reconcile Bank Account |  |

All the payments made to the credit card vendor, along with all the charges to the credit card that were recorded via the AP invoice and subsequent check recorded to those payables will appear in the grid in the bottom half of the screen.

Check the line items of the items that are found on the credit card statement.

If your credit card statement does not close at or near month end, you may have a timing issue to reconcile as well. This is normally handled by changing the Statement amount to match what it was as of the end of the month.

If you are missing any credit card charges from this menu, verify that the payable and associated check were recorded in the proper period, and with the proper funds code. If you make any changes, or add any additional AP invoices and checks, post GL transactions and then those items should show up in the Bank reconciliation routine for you to clear.